RejsUd

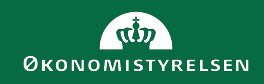

## Miniguide til installation af RejsUd App

Med denne vejledning installerer du let og hurtigt RejsUd Appen.

Du kan også finde en miniguide til hvordan du opretter en afregning via RejsUd Appen på øs.dk

Juni 2022

## RejsUd

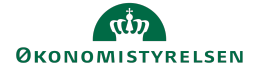

## Miniguide til installation af RejsUd App

**RejsUd Appen hedder Ibistic**. Hent appen hvor du plejer at hente dine apps, eller brug din mobils kamera til at tage et foto af QR-koden til højre.

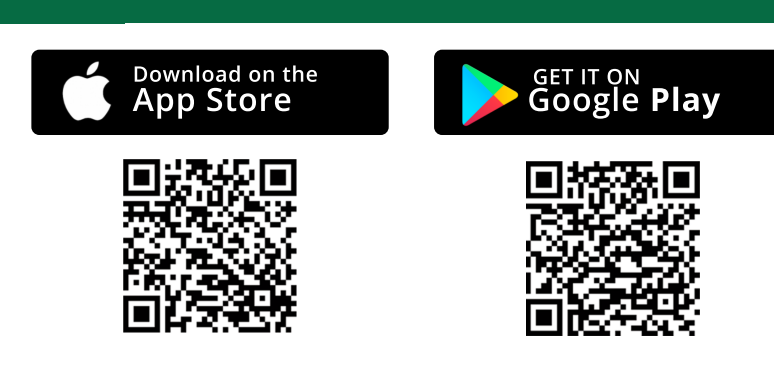

|                                                                              | ediger nvike varsiner,<br>Ju modtager pr. mail. | 2                   |
|------------------------------------------------------------------------------|-------------------------------------------------|---------------------|
| RejsUd                                                                       |                                                 |                     |
| Hovedmenu Opret Rejse<br>Hovedmenu > Min profil<br>Detaljer Fraværsassistent | 2/udlæg Til kontrol Til godkend                 | else Til behandling |

Når appen er installeret på din mobil, skal du autorisere appen ved hjælp af en QR-kode. Du foretager kun autorisation første gang, du logger på.

Af sikkerhedsmæssige årsager er login på RejsUd app ikke mulig med dit almindelige brugernavn og adgangskode.

Følg nedenstående trin og få adgang til RejsUd på din mobil:

- 1. Login via pc på IndFak2.dk
- 2. Gå til RejsUd
- 3. Vælg "Mine indstillinger"
- 4. Vælg fanen "Mobile Apps"

3

Åbn nu appen på din mobiltelefon og tryk på **Log in med QR** 

|            | Velkommen til Ibistic                       |         |
|------------|---------------------------------------------|---------|
| Log        | ) venligst ind for at få adgang til Ibistic |         |
| Bruge      | rnavn                                       |         |
| $\bigcirc$ |                                             | $\Big)$ |
| Adgar      | igskode                                     |         |
| $\subset$  |                                             | $\Big)$ |
|            | Log ind                                     |         |
|            | Log ind med OR                              | 7       |

1. Tryk på knappen **Lav QR-kode** på din pc. Der vises herefter en QR-kode, som er gyldig i 1 minut.

| QR-kode log ind                                                                                                   |
|----------------------------------------------------------------------------------------------------|
| Du kan logge på vors mobile apps uden brugernavn og kode                                                          |
| Tryk på knappen<br>nedenfor for at,<br>lave en QR-kode og<br>scan den med din<br>lbistic app for at<br>logge ind. |
|                                                                                                    |

2. Hold mobiltelefonens kamera mod QR-koden på skærmen
3. Du er nu logget på.

Hvis du logger ud af appen eller er inaktiv i 400 dage, skal du blot gentage processen.